# **ATENÇÃO:** MANUAL DE USO DO APLICATIVO

# #TEM MEU VOTO

#### DOWNLOAD

Disponível na Apple Store e Google Play. Basta buscar por: tem meu voto.

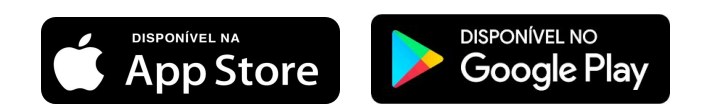

| Buscar                                             | n Meu Voto                |                             |
|----------------------------------------------------|---------------------------|-----------------------------|
| #TEM Tem                                           | Meu Voto                  |                             |
| VOTO                                               |                           |                             |
| AE                                                 | BRIR                      | Û                           |
| 4.0★★★★☆                                           | <sup>№</sup> 176          | <b>u</b> 4+                 |
|                                                    |                           |                             |
| Novidades                                          | Histórico d               | de versões                  |
| /ersão 1.3.4                                       |                           | Há 2 min                    |
| - Mudança na visualizaç                            | ão dos documento          | s.                          |
| Pré-visualização                                   | þ                         |                             |
| Criado para <b>aprox</b><br>eleitor de seus repres | imar o A<br>sentantes! De | companhe se<br>putado Estad |
| 12:03 -•                                           |                           | #TEMMEU                     |
| *TEMMELIVOTO                                       |                           | Notícias                    |
| *TEMPEOVOTO                                        |                           | 3/22                        |
| And the                                            |                           |                             |
| E AND IN                                           |                           |                             |
| Esimples                                           | COLUMN TWO IS NOT         | Felipe Rigoni               |
| e gratuito.                                        |                           | Ha 2 horas                  |
| e gratuito.                                        |                           | VER TODAS NO                |
| e gratuito.                                        |                           | VER TODAS NO                |
| e gratuito.                                        |                           | VER TODAS NO                |

AO HALEWWELL

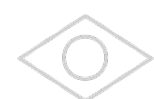

A CLANNE CLANNE

## CADASTRO

Os usuários do antigo aplicativo "NOSSO MANDATO" que seguem o deputado Felipe Rigoni, não precisam realizar novo cadastro.

- 1. Baixe o aplicativo
- 1. Clique em "JÁ TENHO CONTA".
- 1. Em seguida, clique em "ESQUECI MINHA SENHA".
- 1. Digite o e-mail cadastrado no aplicativo antigo "NOSSO MANDATO".
- Feito isso você receberá nova senha no e-mail indicado e poderá acessar o aplicativo "TEM MEU VOTO".

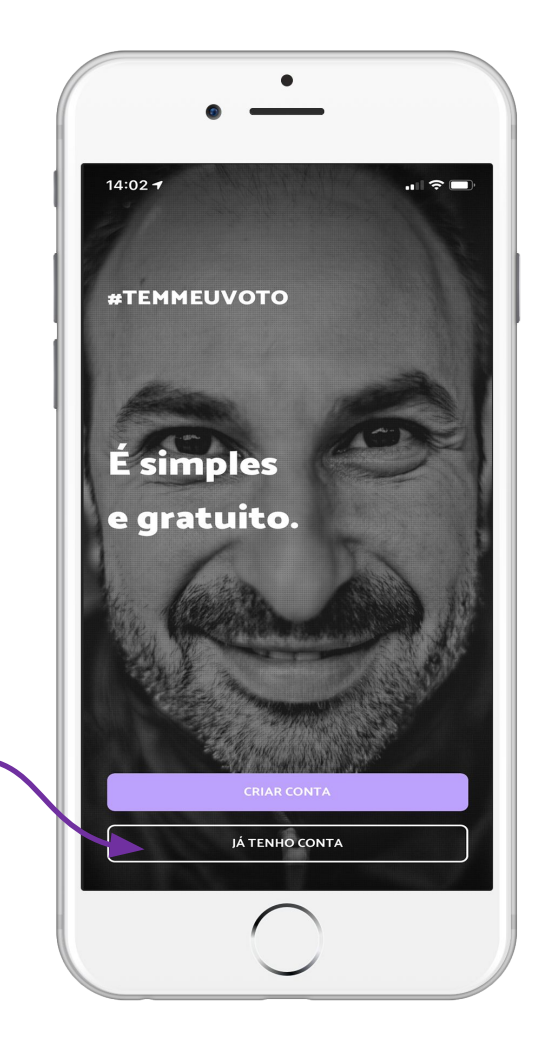

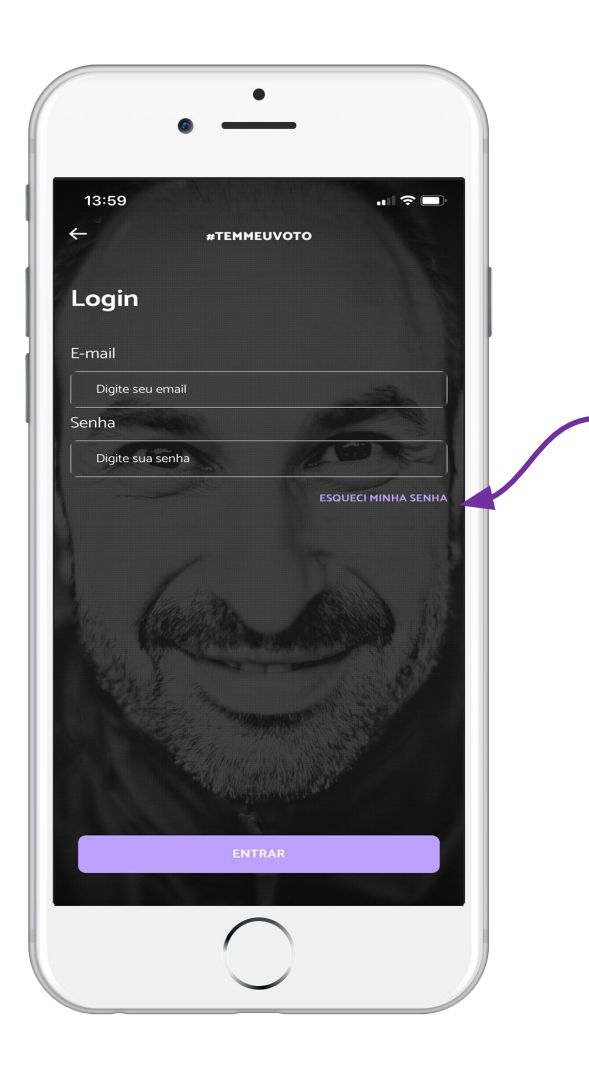

#### STEMMEUL 2. NA 010VU.

Ana

# CADASTRO

O cadastro de novos usuários, que não possuem o antigo app, como falamos anteriormente, deve acontecer da seguinte forma:

- Baixe o aplicativo 1.
- Clique em "CRIAR CONTA". 1.
- Preencha os dados de cadastro. 1.
- Crie uma senha. 1.
- Um código de verificação será 1. enviado ao seu aparelho de celular.
- Digite o código recebido e clique em 1. validar código.

| _        | #TEI       | MMEUVO | то |  |
|----------|------------|--------|----|--|
| Criai    | r con      | ita    |    |  |
| Digite u | ma senh    | ia     |    |  |
| Digite s | ua senha   |        |    |  |
| Confirm  | ar senha   | 1      |    |  |
| Confirm  | ne sua ser | ha     |    |  |
|          | A          | VANÇAR |    |  |
|          |            |        |    |  |

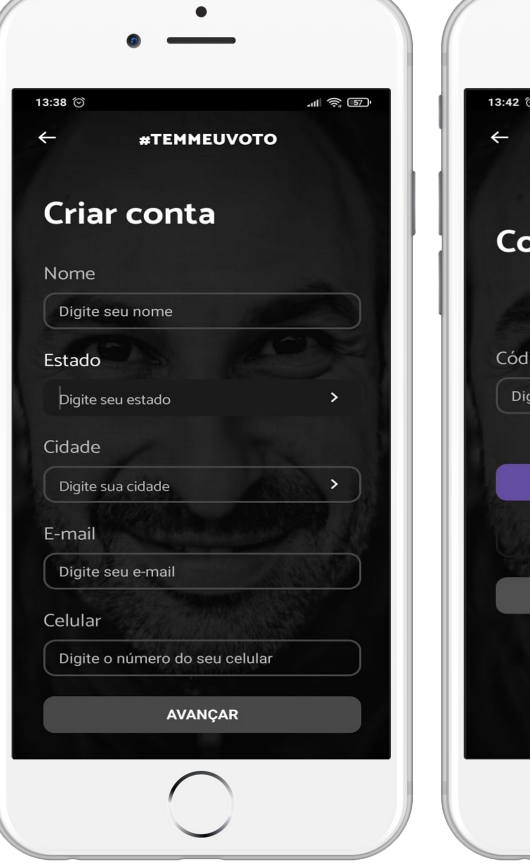

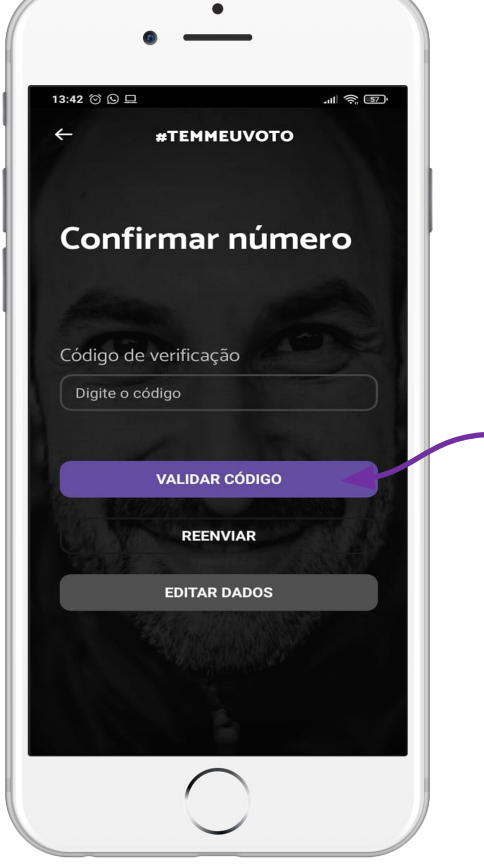

#### SELECIONAR PARLAMENTAR

Para seguir o deputado:

- 1. Clique em "SELECIONAR PARLAMENTAR".
- 1. Busque pelo nome do parlamentar (Felipe Rigoni).
- 1. Clique em "AVANÇAR".

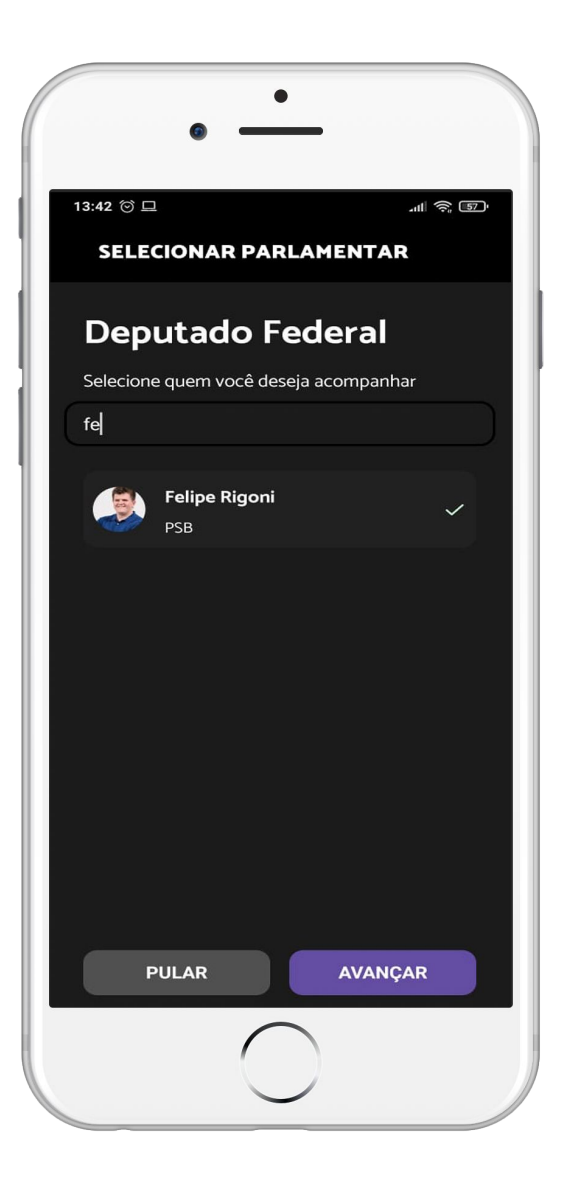

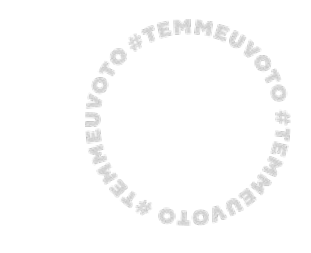

#TemMeuVoto

#### **EMENDAS**

Para acompanhar e votar nos projetos de emenda parlamentar:

- 1. Clique no menu.
- 1. Clique em "EMENDAS".
- Você poderá acompanhar as emendas apresentadas, em votação e votadas no menu do topo.

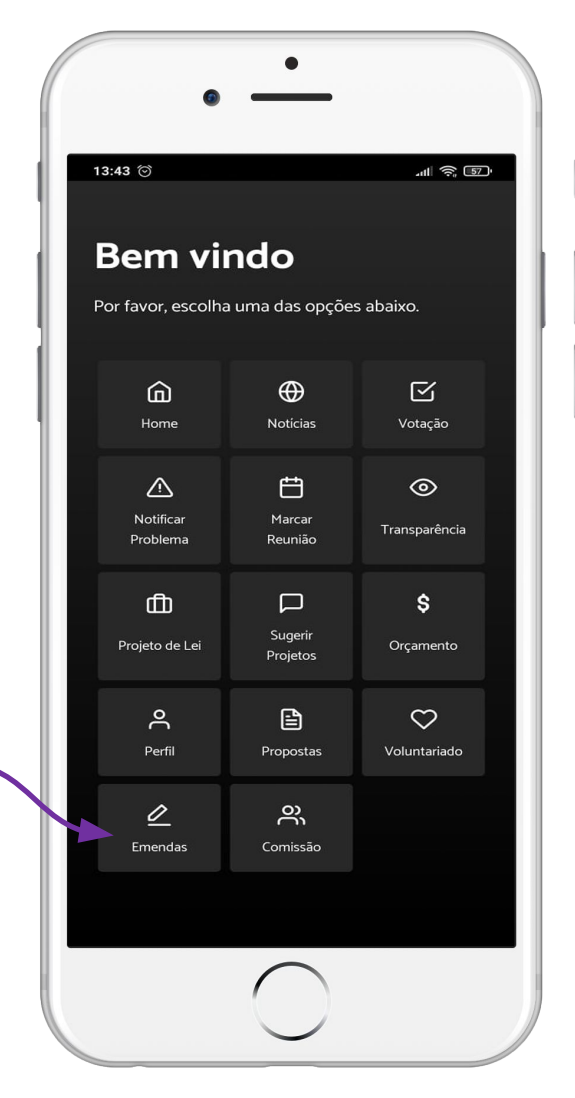

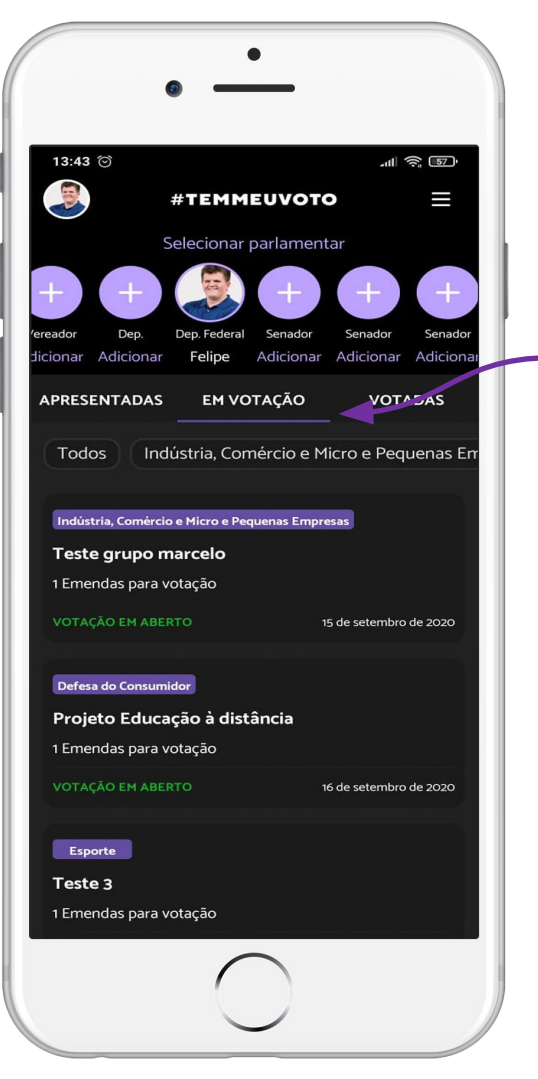

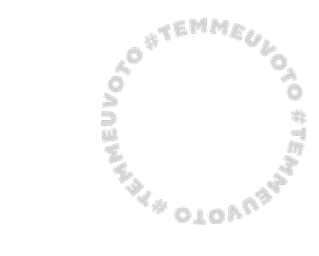

AO "TEMMEULO O O O

### EMENDAS EM VOTAÇÃO

Para votar nos projetos de emenda parlamentar:

- 1. Clique no menu "EM VOTAÇÃO".
- 1. Verifique a lista de emendas para votação e selecione a que deseja votar.
- 1. Selecione o box da emenda que deseja votar.
- 1. Clique em "VOTAR" e em seguida confirme o voto.

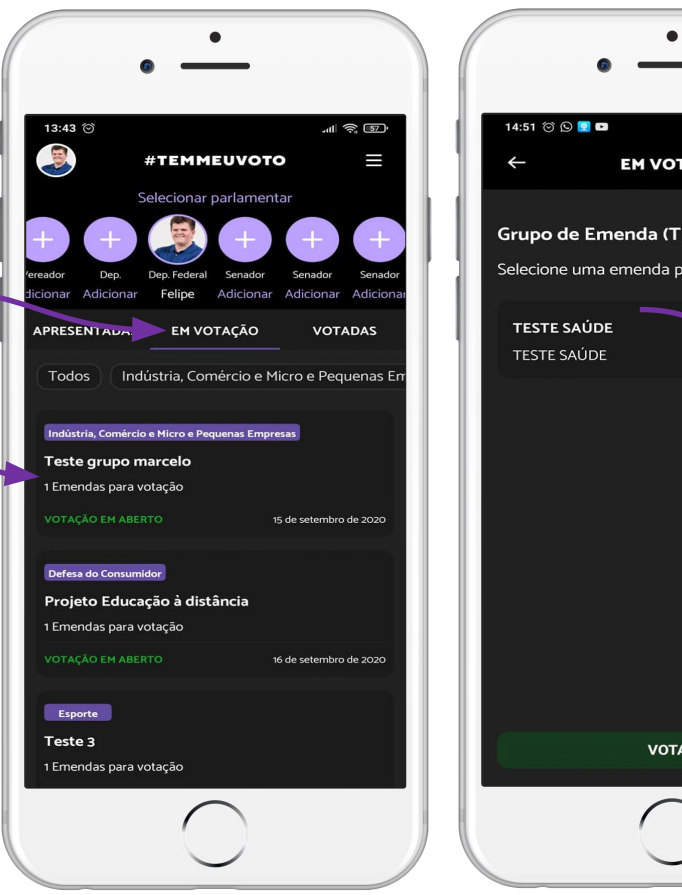

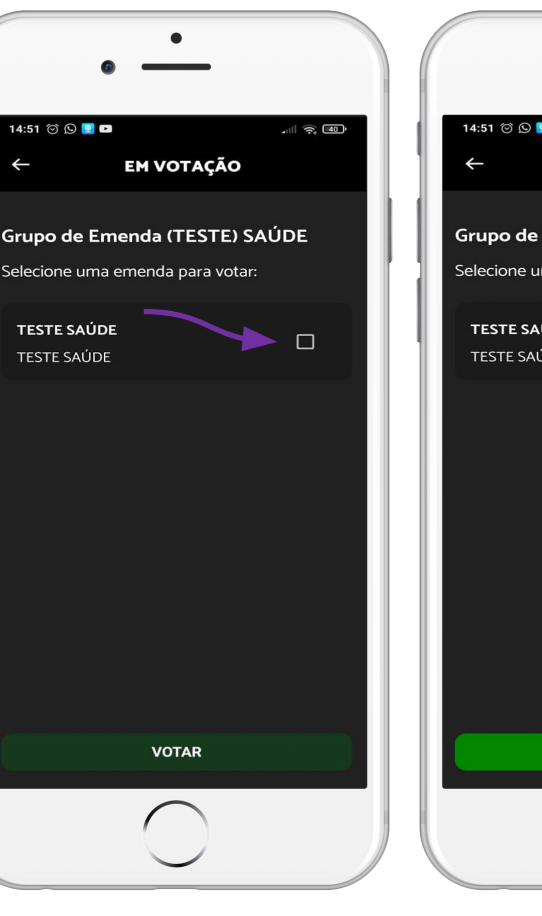

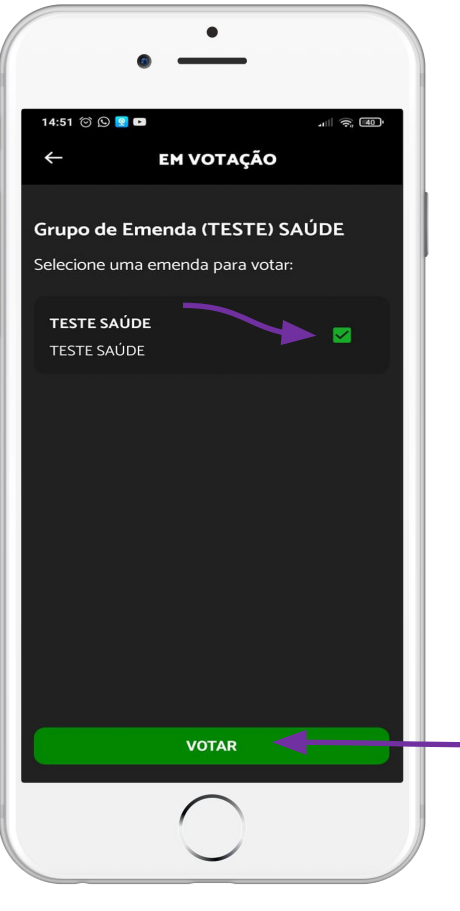

### **EMENDAS**

Em cada emenda disponível você irá encontrar informações relevantes como a descrição, data de publicação, resultados de votação e documentos anexados.

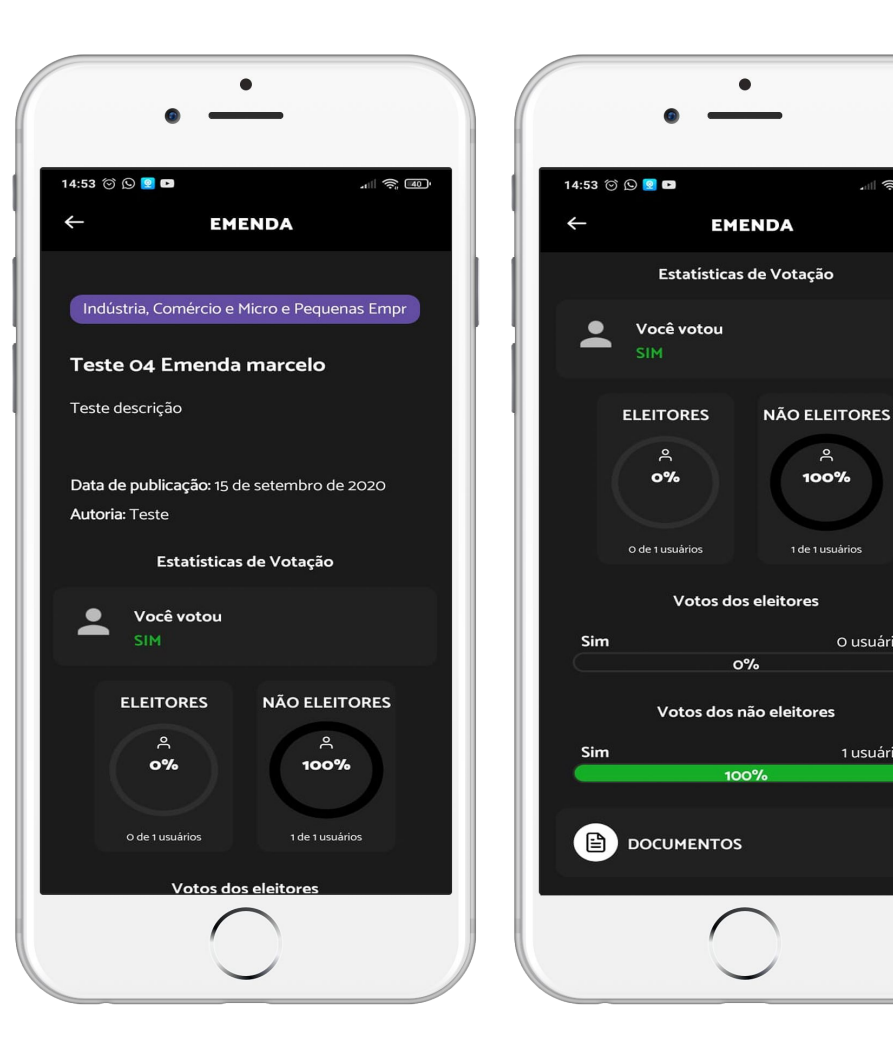

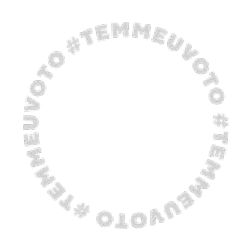

. (; 40

O usuários

1 usuários

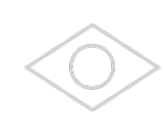

# ETAPA FINAL VOTAÇÃO POPULAR

emenda@feliperigoni.com

13

**#TimeRigoni**